# 登録情報の変更

「受験者 ID」として登録したメールアドレスを別のメールアドレスに変更することができます。また、任意の 文字列で登録していた受験者 ID は、ログインに必要な ID をメールアドレスに変更できます。

| <b>1</b> . §      | 受験者 ID について                                                                             | 2           |
|-------------------|-----------------------------------------------------------------------------------------|-------------|
| 受要                | ∵験者 ID について<br>□験者 ID が記載されたメール・資料                                                      |             |
| 2. 🤅              | 連絡先メールアドレス変更の流れ                                                                         | 3           |
| 3.                | [登録情報]画面                                                                                | 3           |
| 3.1<br>3.2<br>3.3 | 1 [基本情報]エリア<br>2 [ログイン情報&連絡先情報]                                                         | 3<br>4<br>4 |
| 4. 2              | メールアドレスの変更                                                                              | 5           |
| 4.1<br>4.2<br>4.3 | <ol> <li>1 受験者 ID:メールアドレスの場合</li> <li>2 受験者 ID:任意の文字列の場合</li> <li>3 パスワードの変更</li> </ol> | 5<br>7<br>9 |
| 4.4               | 4 基本情報の変更(言語の変更、ローマ字氏名の入力)                                                              | 10          |

## 1.受験者 ID について

## 受験者 ID について

2024 年 6 月 27 日以降、デジタル認定証ページを運用・管理する米国 Certiport の決定により、受験者 ID として、有効なメールアドレスを使用して登録することになりました。

なお、2024年6月26日以前に登録した受験者ID(任意の文字列)も、引き続きご利用が可能です。

デジタル認定証ページのログインには、受験者 ID が必要です。

| 2024 年 6 月 27 日以降に登録 | 2024年6月26日以前に登録            |
|----------------------|----------------------------|
| 利用可能なメールアドレス         | 英数字などを組み合わせた <b>任意の文字列</b> |
|                      | (例)                        |
| (例)                  | sample01hana               |
| sample@***.co.jp     | 9876&sample                |
| sample@***.com       | sample@***.com             |
|                      | ※メールアドレスで登録されている場合もあります    |

|     | デジタル認定証にログインする場合、正しい受験者 ID とパスワードでログインする必要があ                         |
|-----|----------------------------------------------------------------------|
| 注意! | ります。<br>メールアドレスを使用した方は、メールアドレスを入力します。<br>任意の文字列で登録した方は、任意の文字列を入力します。 |
|     | ※連絡先として登録したメールアドレスではログインできません。                                       |

受験者 ID が記載されたメール・資料

「受験者 ID」は、以下のメールや書類にも記載されています。お手元にメールや資料が残っているかどうかをお確かめください。

|          |                                            | 内容                                    |
|----------|--------------------------------------------|---------------------------------------|
| <i>,</i> | 2024年6月27日以降に登録                            | 2024 年 6 月 26 日以前に登録                  |
| メール      | 件名:Certiport 受験者 ID 登録完了                   | 件名:【重要】Certiport 受験者 ID 登録完了のお知<br>らせ |
| 書類       | 試験当日にお渡しした「 <b>試験結果レポート</b>                | ٦                                     |
| 書類       | 郵送された「合格認定証」に同封した送付<br>※2023年3月31日以降は、合格認知 | <b>状</b> *<br>E証の郵送を終了しています。          |

登録情報の変更 2025 年 6 月 19 日更新

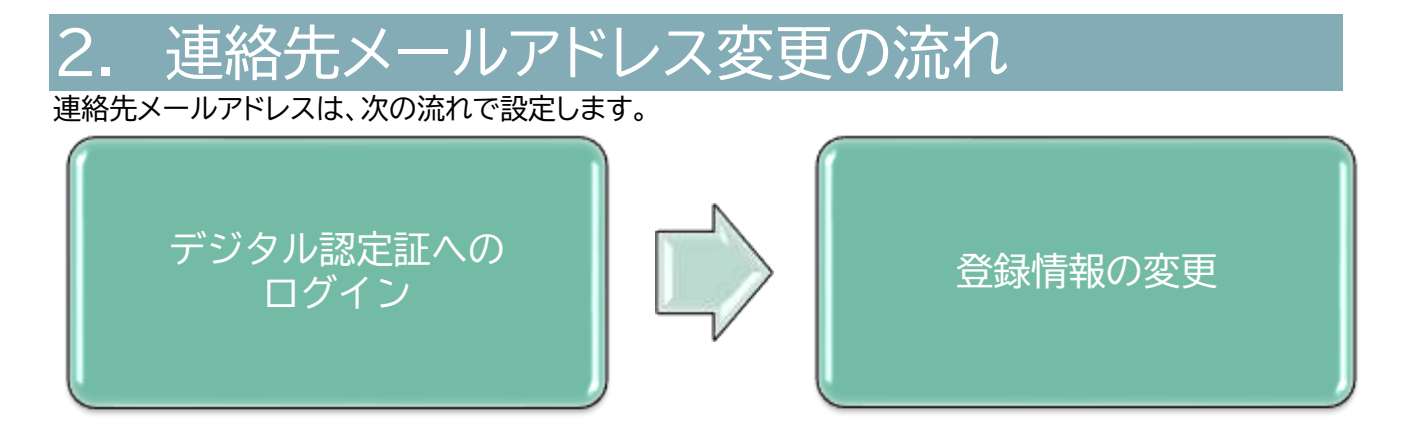

## 3. [登録情報]画面

デジタル認定証ページの[登録情報]画面の[ユーザー情報]タブでは、3 つのエリアで情報が表示されます。 各エリアに表示される情報をご案内します。

## 3.1 [基本情報]エリア

]受験者 ID に登録されたお名前(姓、名)、ローマ字氏名(登録している場合のみ)、生年月日、使用する言語の情報が表示されます。

※基本情報エリアにある[言語の選択]を変更すると、ローマ字氏名の入力を求められます。

| ユーザー情報                                                                       |                               | 試験の登録     | 属性 |
|------------------------------------------------------------------------------|-------------------------------|-----------|----|
| 基本情報                                                                         |                               |           | 編集 |
| 姓(例:山田) ①<br>丸の内                                                             | 名(例: <mark>太</mark> 郎)①<br>親士 | ミドルネーム    |    |
| ローマ字氏名 (半角) ①<br>-                                                           |                               |           |    |
| <ul> <li>✓ 表示された氏名が正しいことを</li> <li>✓ 姓と名の表示順を入れ替える(<br/>認定証サンプル画面</li> </ul> | ê確認しました。 ①<br>〕               |           |    |
| 生年月日(入力例:20010421) ①<br>2004/10/08                                           | 言語の選択<br>日本語                  | 学生ID<br>- |    |

3.2 [ログイン情報&連絡先情報]

[ログイン&連絡先情報]には、デジタル認定証にログインするためのアカウント情報が表示されます。

#### 3.2.1 受験者 ID をメールアドレスで登録した場合

メールアドレスで登録した ID 情報などが表示されます。

| ログイン&連絡先情報                             |                       | 編集 |
|----------------------------------------|-----------------------|----|
| メールアドレス<br>sample@odyssey-sample.co.jp | 連絡用メールアドレス ①          |    |
| <b>パスワード</b><br>パスワード変更                | 受験者 ID として登録したメールアドレス |    |

#### 3.2.2 受験者 ID が任意の文字列の場合

受験者 ID が任意の文字列の場合、「受験者 ID」の項目に、ログインアカウントが表示されます。 (2024 年 6 月 26 日以前に登録した方は、任意の文字列を設定している可能性があります。)

| メールアドレス            | 連絡用メールアドレス ① |  |
|--------------------|--------------|--|
| sample@odyssey.com |              |  |
| 受験者ID ①            | パスワード        |  |
| odyssey-test       | パスワード変更      |  |

## 3.3 住所

住所の情報が表示されます。 デジタル認定証ページに表示されている住所情報と連動していません。住所の登録は任意です。

| 住所   |           |       | 福集 |
|------|-----------|-------|----|
| 香地   | 建物名、部屋香号等 | 市区町村  |    |
| ÷.   |           |       |    |
| 都道府県 | 郵便番号      | 国/地域  |    |
| 25   | 2         | lapan |    |

## 4. メールアドレスの変更

2024 年 6 月 27 日以降、「受験者 ID の確認」機能、「パスワードのリセット」機能は、メールアドレスを使ったリマインダー機能に変わりました。

受験者 ID として登録したメールアドレス(メインのメールアドレス)が利用できなくなった場合に、新しいメ ールアドレスに変更することができます。

2024 年6月 27 日以降に受験者 ID を登録した方→4.1 へ

2024 年6月 27 日以前に受験者 ID を任意の文字列(例:sample01hana)で登録した方→4.2 へ

4.1 受験者 ID:メールアドレスの場合

「受験者 ID/デジタル認定証」サイトの「登録情報の確認と変更」ページにアクセスします。
 <a href="https://www.odyssey-com.co.jp/id/prof.html">https://www.odyssey-com.co.jp/id/prof.html</a>

- 2. [ログインする]ボタンをクリックします。
- 「ログイン」ページが表示されたら、「メールアドレス/ 受験者 ID]ボックスに、受験者 ID(メールアドレス)を 入力します。

| 🖾 sample@*****.ne.jp |      |
|----------------------|------|
|                      |      |
|                      | •••• |
| 8 バスワード·             | 30   |

D ログインする

- 4. [パスワード]ボックスに、パスワードを入力します。
- 5. [ログイン]ボタンをクリックします。

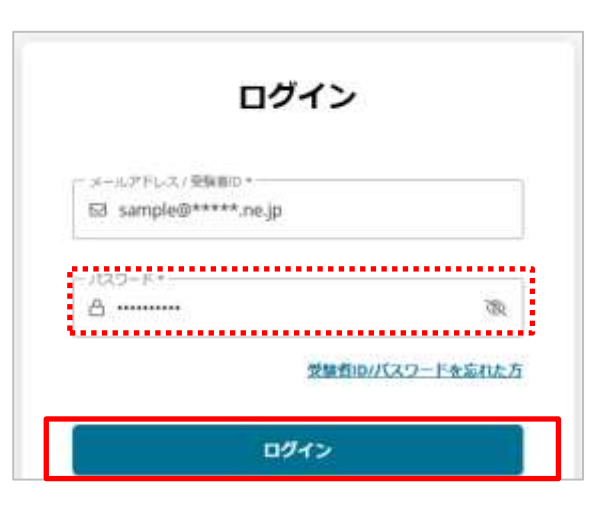

- 6. 「デジタル認定証」ページが表示されたら、 ページ上部の[登録情報]をクリックします。
- 7. [登録情報]画面の「ログイン&連絡先情報」エリアの[編集]をクリックします。

| ログイン&連絡先情報                  |              | 編集 |
|-----------------------------|--------------|----|
| メールアドレス                     | 連絡用メールアドレス ① |    |
| sample@odyssey-sample.co.jp |              |    |
| パスワード                       |              |    |
| バスワード変更                     |              |    |

8. メールアドレスのボックスに、新しいメールアドレスを入力して、[保存]をクリックします。

| Sample@odyssey-cc | om.co.jp | 〕 連絡用メールアドレス |
|-------------------|----------|--------------|
|-------------------|----------|--------------|

9. 次回、デジタル認定証にログインする場合は、変更した新しいメールアドレスでログインします。

4.2 受験者 ID:任意の文字列の場合

- 「受験者 ID/デジタル認定証」サイトの「登録情報の確認と変更」ページにアクセスします。 https://www.odyssey-com.co.jp/id/prof.html
- 2. [ログインする]ボタンをクリックします。
- 「ログイン」ページが表示されたら、
   [メールアドレス/受験者 ID]ボックスに、任意の文字列の受験者 ID を入力します。
- 受験者 ID を任意の文字列にしている 方は、連絡先メールアドレスを入力し ないようご注意ください。
- ログイン メールアドレス/登場前の。 団 sampleOThana 合 パスワード・ 受験音師/パスワードを忘れた方 ログイン

Dグインする

- 4. [パスワード]ボックスに、パスワードを入力します。
- 5. [ログイン]ボタンをクリックします。

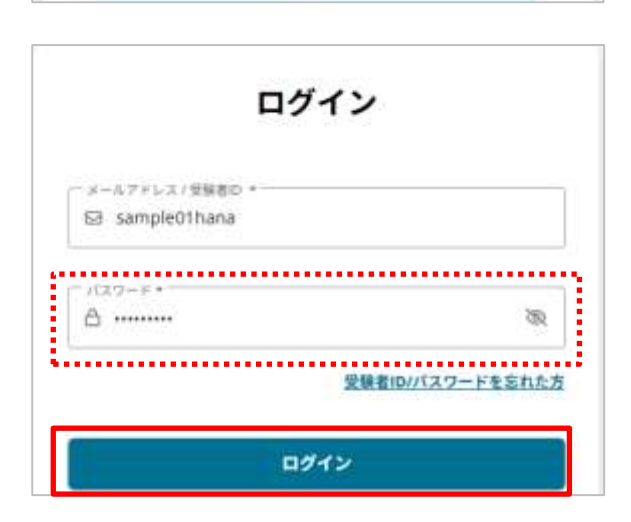

10.「デジタル認定証」ページが表示されたら、 ページ上部の[登録情報]をクリックします。

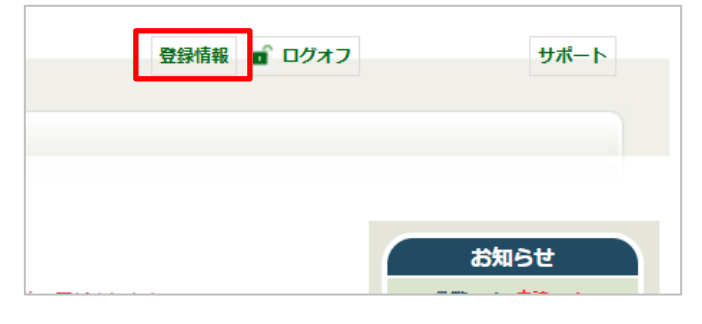

11. [登録情報]画面の「ログイン&連絡先情報」エリアの[編集]をクリックします。

| ロクイン&連絡先情報                          |              | 編集 |
|-------------------------------------|--------------|----|
| メールアドレス<br>sample@odyssey-com.co.jp | 連絡用メールアドレス 🗊 |    |
| 受験者ID (j)                           | パスワード        |    |
| odvssev-test                        | パスワード変更      |    |

12. [メールアドレス]のボックスに新しいメールアドレスを入力し、[保存]をクリックします。

| ログイン&連絡先情報                            | キャンセル保存      |
|---------------------------------------|--------------|
| ׬↓≂≈ь≂ +<br>⊠ sample@sample-com.co.jp | ☑ 連絡用メールアドレス |
| 受験者ID (j)                             | パスワード        |
|                                       | パフロード変更      |

13. 新しいメールアドレスが反映され、任意の文字列の「受験者ID」がメールアドレスに変更されます。

| メールアドレス                 | 用メールアドレス ① |  |
|-------------------------|------------|--|
| sample@sample-com.co.jp |            |  |
| 受験者ID ①                 | パスワード      |  |
| sample@sample-com.co.jp | バスワート変更    |  |
|                         |            |  |

## 4.3 パスワードの変更

デジタル認定証ページにログイン後、[登録情報]画面での操作方法をご案内します。

1. [登録情報]画面の「ログイン&連絡先情報」エリアの[パスワードの変更]リンクをクリックいます。

| ログイン&連絡先情報                             |              | 編集 |
|----------------------------------------|--------------|----|
| メールアドレス<br>sample@odyssey-sample.co.jp | 連絡用メールアドレス ① |    |
| <b>バスワード</b><br>バスワード変更                |              |    |
|                                        |              |    |

- パスワードを変更するダイアログボックスが表示されたら、現在のパスワード、新しいパスワードを入力します。
- 3. 以下の条件を含めたパスワードを設定し、[パスワードを更新]をクリックします。
  - 長さ8文字以上
  - 記号(最低1文字)
  - 英大文字(最低1文字)
  - 数字(最低1文字)

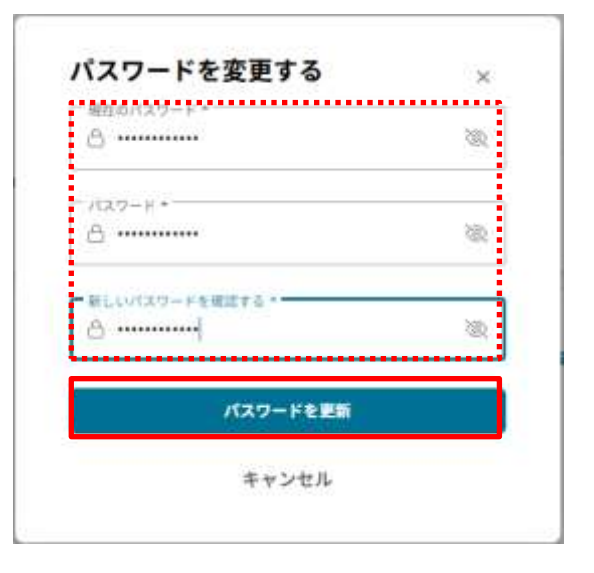

## 4.4 基本情報の変更(言語の変更、ローマ字氏名の入力)

デジタルバッジの入手に伴い言語を「Japanese」から「English」に変更した場合、ローマ字氏名の入力が必要になります。

#### 1. 基本情報エリアの[編集]をクリックします。

| 基本情報                          |                        |        | 編集 |
|-------------------------------|------------------------|--------|----|
| 姓(例:山田) ①<br>遊楽               | <b>名(例:太郎)</b> ①<br>太郎 | ミドルネーム |    |
| ローマ字氏名 (半角) ⑥                 |                        |        |    |
| ◇ 表示された氏名が正しいことを確認            | しました。 ③                |        |    |
| 姓と名の表示順を入れ替える ④     認定証サンプル画面 |                        |        |    |
|                               |                        |        |    |

- 2. [言語の選択]など、基本情報エリアの情報を変更すると[ローマ字氏名(半角)\*]の入力ボックスが表示されます。
- 3. 基本情報を変更する場合は[ローマ字氏名]を入力して[保存]します。

| 基本情報                                                       |                        | キャンセル保存                            |
|------------------------------------------------------------|------------------------|------------------------------------|
| 姓(例:山田) ①<br>丸の内                                           | <b>名(例:太郎)</b> ①<br>太郎 | ミドルネーム                             |
| ローマ字氏名 (半角) *<br>Taro Marunouchi                           |                        | 基本情報を変更すると、[ローマ字氏名]の<br>入力が必須になります |
| <ul> <li>✓ 表示された氏名が正しい</li> <li>✓ 姓と名の表示順を入れ替える</li> </ul> | ことを確認しました。 * ①<br>①    |                                    |
|                                                            |                        |                                    |

重要! ログインに使用した「受験者 ID」と「パスワード」は、デジタル認定証の確認、合格証明など に使用できる大切な情報です。 <u>お忘れにならないよう大切に管理してください。</u>